## How to add an absenteeism reason in Nako

You can add any absenteeism reason that is suited for your business in Nako. To add a new reason you can do the following. Firstly navigate to the absenteeism tab en then click on reasons.

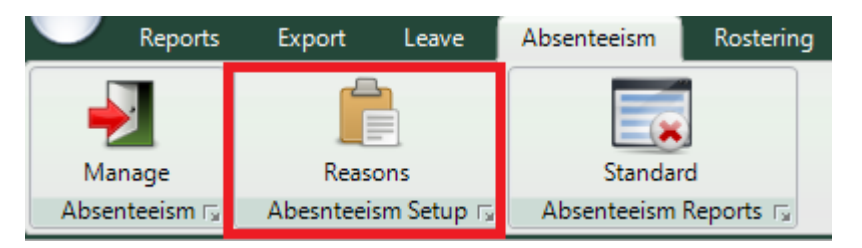

On the next screen you can click on the new button to add a new reason.

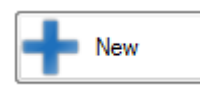

On the next screen you can add a name for the reason and a detailed description for the reason.

| Add/Edit Absenteeism Reason |                              | 8 |
|-----------------------------|------------------------------|---|
| Absenteeism Reason Details  |                              |   |
| Reason Name:                | Off site                     | ] |
| Reason Description:         | Employee is working off site |   |
|                             | Save OCancel                 |   |

After that click the save button. The reason will now be created and can now be used.